February 2011

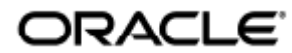

Copyright © 2011, Oracle and/or its affiliates. All rights reserved.

This software and related documentation are provided under a license agreement containing restrictions on use and disclosure and are protected by intellectual property laws. Except as expressly permitted in your license agreement or allowed by law, you may not use, copy, reproduce, translate, broadcast, modify, license, transmit, distribute, exhibit, perform, publish, or display any part, in any form, or by any means. Reverse engineering, disassembly, or decompilation of this software, unless required by law for interoperability, is prohibited.

The information contained herein is subject to change without notice and is not warranted to be error-free. If you find any errors, please report them to us in writing.

If this software or related documentation is delivered to the U.S. Government or anyone licensing it on behalf of the U.S. Government, the following notice is applicable:

U.S. GOVERNMENT RIGHTS Programs, software, databases, and related documentation and technical data delivered to U.S. Government customers are "commercial computer software" or "commercial technical data" pursuant to the applicable Federal Acquisition Regulation and agency-specific supplemental regulations. As such, the use, duplication, disclosure, modification, and adaptation shall be subject to the restrictions and license terms set forth in the applicable Government contract, and, to the extent applicable by the terms of the Government contract, the additional rights set forth in FAR 52.227-19, Commercial Computer Software License (December 2007). Oracle USA, Inc., 500 Oracle Parkway, Redwood City, CA 94065.

This software is developed for general use in a variety of information management applications. It is not developed or intended for use in any inherently dangerous applications, including applications which may create a risk of personal injury. If you use this software in dangerous applications, then you shall be responsible to take all appropriate fail-safe, backup, redundancy, and other measures to ensure the safe use of this software. Oracle Corporation and its affiliates disclaim any liability for any damages caused by use of this software in dangerous applications.

Oracle is a registered trademark of Oracle Corporation and/or its affiliates. Other names may be trademarks of their respective owners.

This software and documentation may provide access to or information on content, products, and services from third parties. Oracle Corporation and its affiliates are not responsible for and expressly disclaim all warranties of any kind with respect to third-party content, products, and services. Oracle Corporation and its affiliates will not be responsible for any loss, costs, or damages incurred due to your access to or use of third-party content, products, or services.

### Inhaltsverzeichnis

#### Inhalt

- Inhaltsverzeichnis
- Module
- Installieren unter Solaris (Alle Themen)
  - Sun Ray Software 5.1 System Requirements
    - Sun Ray Software Operating System Requirements
    - SRWC 2.3 Feature Support
    - Licensing
  - Proxy-Dämon
  - Ports and Protocols (Ports und Protokolle)
    - SRWC-Operationen
    - Multimedia-Umleitung
  - So installieren Sie SRWC (Solaris)
  - Installation der Komponenten für Sun Ray Connector für Windows
    - Multimedia-Umleitung Nächste Schritte
    - Adobe Flash-Beschleunigung Nächste Schritte
    - Sun Ray-Audiotreiber Nächste Schritte
    - USB-Umleitung Nächste Schritte
  - So konfigurieren Sie Solaris Trusted Extensions für Windows Access
  - So installieren Sie die Java Desktop System (JDS)-Integration (Solaris)
  - So deinstallieren Sie SRWC
- Aktualisierung (Alle Themen)
- Glossar
  - A
    - B
  - C
  - D
  - E
  - F
  - G
  - н
  - •
  - к
  - L
  - M
  - N
  - 0
  - P
  - R
  - \$
  - T
  - U • V
  - w
  - x
  - Y

### Module

#### Inhalt

- Sun Ray Software 5.1 System Requirements
  - Sun Ray Software Operating System Requirements
  - SRWC 2.3 Feature Support
  - Licensing
- Proxy-Dämon
- Ports and Protocols (Ports und Protokolle)
  - SRWC-Operationen
  - Multimedia-Umleitung
- So installieren Sie SRWC (Solaris)
  - Installation der Komponenten für Sun Ray Connector für Windows
    - Multimedia-Umleitung Nächste Schritte
    - Adobe Flash-Beschleunigung Nächste Schritte
    - Sun Ray-Audiotreiber Nächste Schritte
    - USB-Umleitung Nächste Schritte
- So konfigurieren Sie Solaris Trusted Extensions für Windows Access
- So installieren Sie die Java Desktop System (JDS)-Integration (Solaris)
- So deinstallieren Sie SRWC

### Installieren unter Solaris (Alle Themen)

### Sun Ray Software 5.1 System Requirements

This page provides the product requirements for the Sun Ray Software 5.1 release, which includes SRSS 4.2 and SRWC 2.3.

#### Sun Ray Software Operating System Requirements

The following table provides the supported Sun Ray Software operating systems for the SRSS 4.2 and SRWC 2.3 releases.

| Platform | Releases                                                                                                    |                                                        |
|----------|----------------------------------------------------------------------------------------------------|--------------------------------------------------------|
| Solaris  | <ul> <li>Solaris 10 5/09 or later on SPARC and x86 platforms</li> <li>Solaris 10 5/09 or later on SPARC and x86 platforms with Solaris Trusted Extensions</li> </ul>                                   |                                                        |
| Linux    | <ul> <li>Oracle Linux 5.4, 5.5 (32-bit and 64-bit)</li> <li>SuSE Linux Enterprise Server (SLES) 10 with Service Pack 2 (32-bit and 64-bit)</li> </ul>                                                  |                                                        |
| •        | Note<br>Oracle products certified on Oracle Linux are also certified and supported on Red Hat Enterpr<br>compatibility between both distributions. Oracle does not run any additional testing on Red H | ise Linux due to implicit<br>lat Enterprise Linux prod |

🔒 Note

SuSE Linux Enterprise Server (SLES) will not be supported after the Sun Ray Software 5.1.x releases.

For additional operating system requirements, see Additional Software Requirements.

#### SRWC 2.3 Feature Support

The following Windows platforms are supported with SRWC:

- Windows XP Professional with Service Pack 2 (64-bit)
- Windows XP Professional with Service Pack 3 (32-bit)
- Windows Server 2003 R2 Enterprise Edition with Service Pack 2 (32-bit and 64-bit)
- Windows 7 Enterprise (32-bit and 64-bit)
- Windows Server 2008 R2 Enterprise (64-bit)

The following table provides the support matrix for the major SRWC features. Some OS platforms require an SRWC component to be installed for specific feature support. For detailed information, see How to Install the Sun Ray Connector Windows Components.

|                                        | Windows XP SP2<br>(64-bit) | Windows XP SP3<br>(32-bit) | Windows Server 2003 R2<br>(32-bit/64-bit) | Windows 7<br>(32-bit/64-bit) | Windows Server 2008<br>R2 (64-bit) |
|----------------------------------------|----------------------------|----------------------------|-------------------------------------------|------------------------------|------------------------------------|
| Adobe Flash<br>Acceleration (1)        | 0                          | 0                          | 0                                         | 0                            | 0                                  |
| Video Acceleration (2)                 | 0                          | 0                          | 0                                         | 0                            | 0                                  |
| USB Redirection (3)                    | 0                          | 0                          | <b>O</b>                                  | 0                            | 0                                  |
| Audio Input (4)                        | 0                          | 0                          | 0                                         | 0                            | 0                                  |
| Enhanced Network<br>Security           | 0                          | 0                          | 0                                         | 0                            | 0                                  |
| Session<br>Directory/Session<br>Broker | N/A                        | N/A                        | 0                                         | N/A                          | 0                                  |

(1) For Windows XP and Windows Server 2003 R2, support is provided by the Adobe Flash acceleration SRWC component.

(2) For Windows XP and Windows Server 2003 R2, support is provided by the multimedia redirection SRWC component. For Windows 7 and Windows Server 2008 R2, support is provided for Windows Media Video (wmv) playback.

(3) For all OS platforms, support is provided by the USB redirection SRWC component.

(4) For Windows XP and Windows Server 2003 R2, support is provided by the audio input SRWC component.

#### Licensing

The Sun Ray Software can be licensed as follows:

- Per Named User Plus is defined as an individual authorized by the customer to use the programs which are installed on a single server or multiple servers, regardless of whether the individual is actively using the programs at any given time.
- Per Sun Ray Device is defined as any licensed software or hardware device, whether from Oracle or a 3rd party, that accesses a Sun Ray Server environment using the ALP (Appliance Link Protocol), an Oracle Virtual Desktop Infrastructure server environment using ALP or RDP (Remote Desktop Protocol), or an Oracle Secure Global desktop environment using the AIP (Adaptive Internet Protocol).

Connecting to a Sun Ray Software environment via a Sun Ray client or the Oracle Virtual Desktop Access client without an appropriate software license is prohibited.

### Proxy-Dämon

Nur unter Solaris verwendet Sun Ray Windows Connector den Dämonprozess uttscpd, der als Proxy für Interaktionen mit dem Sun Ray Data Store dient. Er verwendet standardmäßig Port 7014. Der zugehörige Befehl uttscrestart ermöglicht es Administratoren, uttscpd neu zu starten.

Bei der Installation fragt das Installationsprogramm nach einer gültigen, vorhandenen UNIX-Gruppe, unter der dieser Proxy-Dämon und die Connector-Binärdateien installiert werden sollen. Über diese Gruppe wird eine sichere Verbindung zwischen Connector und Proxy hergestellt. Der Proxy validiert und erlaubt Verbindungen von einer Binärdatei nur, wenn diese zu dieser Gruppe gehört. Verwenden Sie diese Gruppe nicht für Benutzer oder andere Komponenten.

#### Hinweis Ein Neustart des uttscpd-Dämons hat keinen Einfluss auf vorhandene Sun Ray Windows Connector-Sitzungen.

### Ports and Protocols (Ports und Protokolle)

Diese Seite enthält die Anforderungen für SRWC-Ports und Protokolie. informationen zu Port und Protokollanforderungen für SRSS finden Sie auf der Seite Ports und Protokolle für SRSS

#### SRWC-Operationen

Für einfache SRWC-Operationen (RDP-Port-Zugriff) muss für die Firewall des Windows-Servers TCP-Port 3389 für eingehende Verbindungen offen sein. Für die Firewall des Sun Ray-Servers (auf dem SRWC ausgeführt wird) muss TCP-Port 3389 für ausgehende Verbindungen offen sein.

#### Multimedia-Umleitung

Bei der Multimedia-Umleitung muss für die Firewall des Windows-Servers TCP-Port 6000 für eingehende Verbindungen offen sein. Für die Firewall des Sun Ray-Servers (auf dem SRWC ausgeführt wird) muss TCP-Port 6000 für ausgehende Verbindungen offen sein.

### So installieren Sie SRWC (Solaris)

Hier wird die Vorgehensweise zur Installation von Sun Ray Windows Connector (SRWC) auf einem Sun Ray-Server, auf dem das Solaris-Betriebssystem ausgeführt wird, beschrieben.

#### Schritte

1. Laden Sie das Sun Ray-Software 5.1 Media Pack herunter und ermöglichen Sie dem Sun Ray-Server den Zugriff.

2. Werden Sie Superuser auf dem Solaris Sun Ray-Server.

Mit dem folgenden Befehl vermeiden Sie Installationsskript-Fehler bei der Konfiguration der Benutzerumgebung:

% su - root

3. Installieren Sie die SRWC-Software.

```
# ./installer
```

4. Erstellen Sie nach der Installation eine dedizierte UNIX-Gruppe zur ausschließlichen Nutzung durch den Sun Ray Windows Connector.

# groupadd <group-name>

<group-name> ist der Name, den Sie dieser Gruppe zuweisen möchten. Das erste Zeichen des Namens muss ein Buchstabe sein. Fügen Sie dieser Gruppe keine Benutzer hinzu.

5. Führen Sie das automatische Konfigurationsskript aus.

# /opt/SUNWuttsc/sbin/uttscadm -c -g <group-name>

<group-name> ist der Gruppenname, den Sie zuvor erstellt haben.

Das Skript uttscadm startet den SRWC Proxy-Dämon uttscpd und fügt einen Eintrag für uttscpd in die Datei /etc/services ein. Dabei wird Port 7014 als Standard-Port verwendet. uttscpd wird unter Proxy-Dämon beschrieben.

6. Starten Sie die Sun Ray-Dienste neu, wenn Sie dazu aufgefordert werden.

```
# /opt/SUNWut/sbin/utrestart
```

Wenn Sie vom Skript uttscadm nicht dazu aufgefordert werden, müssen Sie die Sun Ray-Dienste nicht neu starten.

#### Nächste Schritte

Nach Abschluss der Installation von SRWC sind eventuell weitere Schritte erforderlich.

| Aufgabe                                                              | Beschreibung                                                                                                    |
|----------------------------------------------------------------------|----------------------------------------------------------------------------------------------------|
| Installation der Komponenten<br>für Sun Ray Connector für<br>Windows | Enthält Beschreibungen der Schritte zum Installieren der SRWC-Komponenten auf einem Windows-System,<br>darunter Multimedia-Umleitung, Adobe Flash-Beschleunigung, Sun Ray-Audiotreiber, USB-Umleitung und<br>Audio-Eingabe. |
| Konfiguration von Solaris<br>Trusted Extensions                      | Für den fehlerfreien Betrieb von Sun Ray Windows Connector auf einem Solaris Trusted Extensions-Server<br>muss das Windows-System, auf das zugegriffen werden soll, auf der gewünschten Stufe verfügbar gemacht<br>werden.  |
| Konfiguration des<br>Druckerzugriffs                                 | Um über SRWC auf Drucker zugreifen zu können, die mit dem Sun Ray-Server verbunden sind (über das Netzwerk oder lokal), sind einige Konfigurationsschritte erforderlich.                                                    |
| Konfiguration einer<br>Kiosk-Sitzung                                 | Konfigurieren Sie zur Einrichtung eines benutzerdefinierten oder eingeschränkten Zugriffs auf Windows eine<br>Kiosk-Implementierung für Sun Ray Windows Connector.                                                          |

#### Verwandte Themen

• So deinstallieren Sie SRWC

### Installation der Komponenten für Sun Ray Connector für Windows

Dieses Verfahren beschreibt die Schritte zur Installation der folgenden SRWC-Komponenten auf dem Windows-System:

- Multimedia-Umleitung Optimierte Leistung f
  ür Windows Media Player
- Adobe Flash-Beschleunigung Optimierte Wiedergabefunktionen für Adobe Flash-Inhalte
- Sun Ray-Audiotreiber Optimierte Audio- und Videosynchronisation für Multimediainhalte
- USB-Umleitung Ermöglicht den Zugriff auf USB-Geräte, die mit einer Sun Ray-DTU verbunden sind, über eine Windows-Sitzung
- Audioeingabe Ermöglicht die Aufzeichnung auf einer Sun Ray-DTU über eine Windows-Sitzung

Bevor Sie beginnen

- Informationen zur Installation und Konfiguration von SRSS 4.2 und SRWC 2.3 finden Sie in der Dokumentation zur Sun Ray-Serversoftware 4.2 sowie zum Sun Ray Connector für Windows Version 2.3.
- Wenn Sie die Komponenten für den Sun Ray Connector für Windows über die \*.msi-Dateien installieren möchten, können Sie mit einem Drittanbieter-Tool die \*.msi-Dateien der Datei srs-wininstaller.exe entpacken.

Hinweis

Sie können die Installationsoberfläche umgehen, indem Sie in der Befehlszeile den Befehl srs-winstaller /S ausführen.

#### Schritte

- 1. Melden Sie sich auf dem Windows-System als Administrator an.
- Wenn Sie die USB-Umleitungskomponente auf einem virtuellen Computer installieren möchten, muss bei einigen virtuellen Computern ein USB-Treiber hinzugefügt werden, falls dieser nicht standardmäßig vorhanden ist. Weitere Informationen hierzu finden Sie unter How to Add USB Drivers to a Virtual Machine.
- 3. Überprüfen Sie, dass das Windows-System Zugriff auf die entpackte SRWC-Software hat.

<SRWC\_image>/srwc\_2.3/Sun\_Ray\_Connector\_Windows\_Components\_2.0

- 4. Kopieren Sie die srs-winstaller.exe-Datei vom SRWC-Abbild auf das Windows-System.
- 5. Doppelklicken Sie auf das srs-winstaller-Symbol, um die Installation der Komponenten für Sun Ray Connector für Windows zu beginnen.
- 6. Überprüfen Sie den Lizenzvertrag und klicken Sie auf "Ich stimme zu".

7. Wählen Sie die zu installierenden Komponenten aus und klicken Sie auf "Installieren".

#### Hinweis

Wenn die Komponenten auf einem Windows 7- bzw. Windows 2008 R2-System installiert werden sollen, steht nur die USB-Umleitungskomponente zur Verfügung (die anderen Komponenten sind ausgegraut). SRWC verwendet die verfügbaren Multimediafunktionen von Windows 7 und Windows 2008 R2. Aus diesem Grund sind die entsprechenden SRWC-Komponenten nicht erforderlich.

| 😽 Sun Ray Connector Win                                                                                                    | dows Components Setup 📃 🗾 🗙                                                                                                    |  |
|----------------------------------------------------------------------------------------------------|----------------------------------------------------------------------------------------------------|--|
| Choose Components<br>Choose which features of Sun Ray Connector Windows<br>Components you want to install.                              |                                                                                                    |  |
| Check the components you want to install and uncheck the components you don't want to install. Click Install to start the installation. |                                                                                                    |  |
| Select components to install:                                                                                                    | <ul> <li>Multimedia redirection</li> <li>Adobe Flash acceleration</li> <li>Audio/Video synchronization</li> <li>USB redirection</li> <li>Audio input</li> </ul> |  |
| Space required: 25.9MB                                                                                                    | Description<br>Enhanced audio and video synchronization for multimedia<br>content.                                                                              |  |
| Sun Microsystems, Inc                                                                                                    | < Back Install Cancel                                                                                                    |  |

8. Klicken Sie auf "Fertig stellen", sobald die Installation abgeschlossen ist. Starten Sie das Windows-System neu, wenn Sie dazu aufgefordert werden.

- 9. Fahren Sie je nach installierten Funktionen mit dem entsprechenden folgenden Abschnitt ("Nächste Schritte") fort.
  - Multimedia-Umleitung Nächste Schritte
  - Adobe Flash-Beschleunigung Nächste Schritte
  - Sun Ray-Audiotreiber Nächste Schritte
  - USB-Umleitung Nächste Schritte

#### Multimedia-Umleitung – Nächste Schritte

#### Zusätzliche Anforderungen für H.264 (MPEG-4)

Die Komponente für die Multimedia-Umleitung beinhaltet keinen Audio-/Video-Demultiplexer und keine Decodierer für H.264 (MPEG-4)-Streams. Um eine ordnungsgemäße Beschleunigung von MPEG-4-Videostreams sicherzustellen, müssen Sie Produkte anderer Hersteller oder Freeware-Lösungen herunterladen.

Berücksichtigen Sie die folgende Freeware:

- MatroskaSplitter: http://haali.cs.msu.ru/mkv/
- ffdshow: http://sourceforge.net/project/showfiles.php?group id=173941

Sie können alternativ auch einen Drittanbieter-Codec wie den SDK-Codec von MainConcept verwenden: http://www.mainconcept.com

Für den MainConcept-Codec ist Folgendes erforderlich:

- MPEG-Splitter
- MPEG-Decoder
- MP4-Splitter

- MP4-Decoder
- H.264-Decoder

Es gibt noch viele andere Lösungen. Hier werden nicht alle aufgeführt.

#### Xinerama-Einschränkung

Die H.264- und VC-1-Unterstützung auf einer DTU ist nicht in Xinerama-Sitzungen verfügbar. Bei Xinerama-Sitzungen können Videofenster von einer DTU in eine andere gezogen werden oder auch mehrere umfassen. Der Support für die Audio-/Videosynchronisation von H.264 und VC-1 ist auf die Haupt-DTU beschränkt. Darüber hinaus können Videos zwischen DTUs nicht synchronisiert werden. H.264- und VC-1-Videos werden von der Anwendung trotzdem genauso wie auf Sun Ray 1 DTUs wiedergegeben.

Weitere Informationen zu Xinerama finden Sie unter "About Multihead Configurations" (Informationen zu Multi-Head-Konfigurationen).

#### Adobe Flash-Beschleunigung – Nächste Schritte

Bei Adobe Flash-Animationen muss in den Internetoptionen des Browsers die Option "Drittanbieter-Browser-Erweiterung" aktiviert werden.

#### Sun Ray-Audiotreiber – Nächste Schritte

#### 🔥 Vorsicht

Damit die Audiodateien korrekt wiedergegeben werden können, muss der Sun Ray-Audiotreiber als Standard-Treiber verwendet werden. Wenn Benutzer den Standard-Audiotreiber geändert haben, muss wie folgt vorgegangen werden, um den Sun Ray-Audiotreiber standardmäßig zu verwenden.

- 1. Wählen Sie im Windows-Desktop "Einstellungen" -> "Systemsteuerung" aus.
- 2. Klicken Sie auf "Sound & Audiogeräte".
- 3. Klicken Sie auf die Schaltfläche "Audio".
- 4. Wenn der Sun Ray RDP-Audiotreiber nicht der Standard-Treiber ist, wählen Sie ihn aus und klicken Sie auf "Übernehmen".
- 5. Schließen Sie Ihren Browser und öffnen Sie ihn erneut.

#### USB-Umleitung – Nächste Schritte

Wählen Sie Sie unter "Arbeitsplatz" die Option "Eigenschaften" -> "Hardware" -> "Gerätemanager" aus, um zu überprüfen, ob unter System devices der Eintrag utSrSession angezeigt wird.

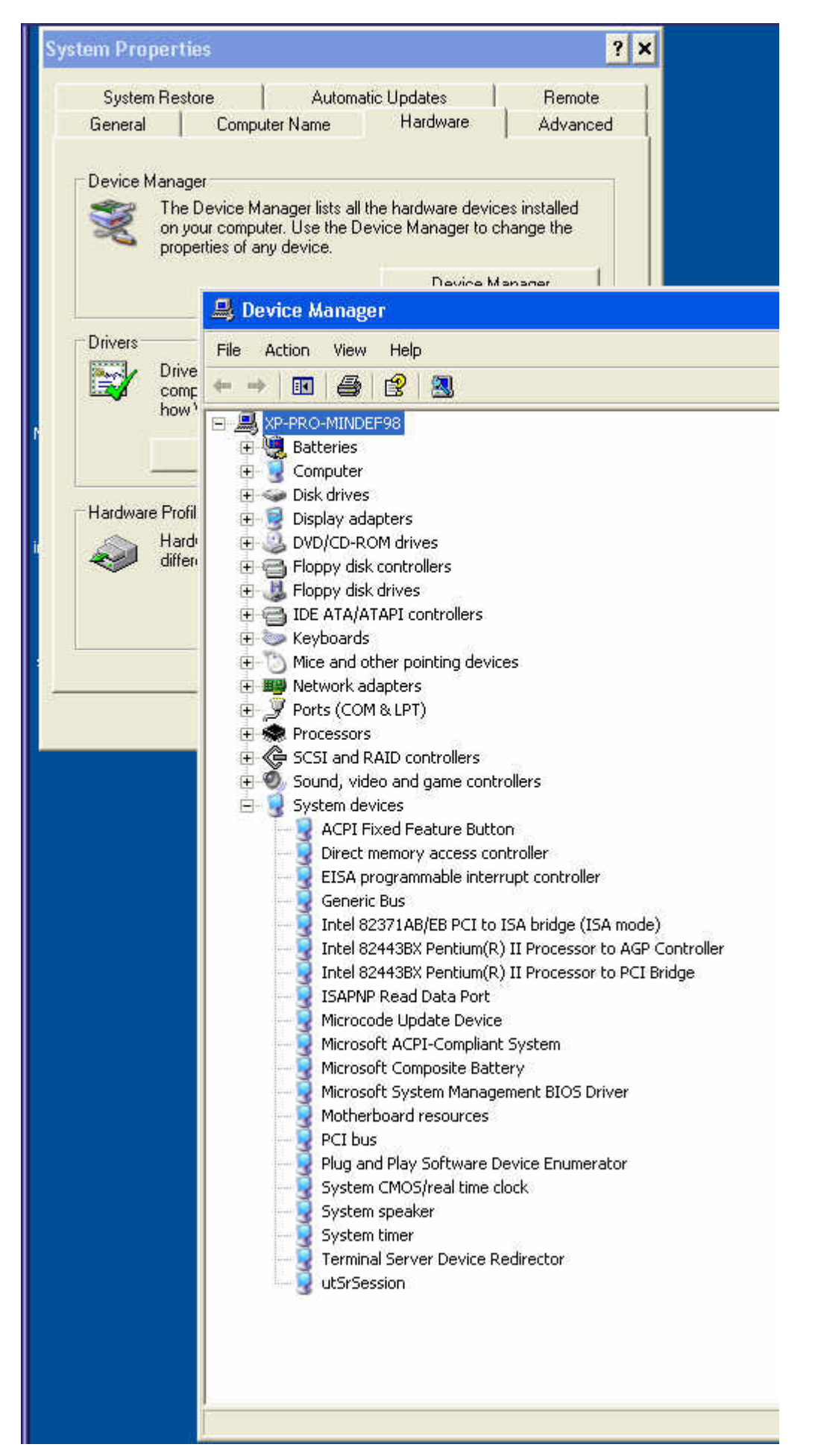

Weitere Informationen dazu, wie überprüft werden kann, ob die USB-Umleitung aus einer neuen Windows-Sitzung funktioniert, finden Sie unter

### So konfigurieren Sie Solaris Trusted Extensions für Windows Access

Hier wird die Vorgehensweise zur Konfiguration von Solaris Trusted Extensions für Windows Access beschrieben.

#### Schritte

Für den fehlerfreien Betrieb von Sun Ray Windows Connector auf einem Solaris Trusted Extensions-Server muss das Windows-System, auf das zugegriffen werden soll, auf der gewünschten Stufe verfügbar gemacht werden.

Öffnen Sie als Superuser ein Shell-Fenster auf dem Sun Ray-Server.
 Mit dem folgenden Befehl vermeiden Sie Installationsskript-Fehler bei der Konfiguration der Benutzerumgebung:

% su - root

- 2. Sorgen Sie dafür, dass ein Windows-System für die Vorlage public verfügbar ist.
  - a. Starten Sie die Solaris Management Console.
    - # smc &
    - b. Wählen Sie unter "Management Tools" ("Verwaltungs-Tools") Folgendes aus:
      - i. Wählen Sie "hostname:Scope=Files, Policy=TSOL".
      - Wählen Sie System Configuration->Computers and Networks->Security Templates->public (Systemkonfiguration->Computer und Netzwerke->Sicherheitstemplates->öffentlich).
    - c. Wählen Sie Action->Properties->Hosts Assigned to Template (Aktion->Eigenschaften->Dem Template zugewiesene Hosts).
    - d. Wählen Sie "Host".
    - e. Geben Sie die IP-Adresse des Windows-Systems ein, z.B. 10.6.100.100.
    - f. Klicken Sie auf "Hinzufügen".
    - g. Klicken Sie auf "OK".
- 3. Konfigurieren Sie Port 7014 als freigegebenen Multilevel-Port für den uttscpd-Dämon.
  - a. Starten Sie die Solaris Management Console, falls sie nicht bereits ausgeführt wird.

| the small for the second second |  |
|----------------------------------------------------------------------------------------------------|--|
| i # Silic &                                                                                                    |  |
|                                                                                                    |  |
|                                                                                                    |  |
|                                                                                                    |  |

- b. Wählen Sie "hostname:Scope=Files, Policy=TSOL".
- c. W\u00e4hlen Sie System Configuration->Computers and Networks->Trusted Network Zones->global (Systemkonfiguration->Computer und Netzwerke->Vertrauensw\u00fcrdige Netzwerkzonen->global).
- d. Wählen Sie Action->Properties (Aktion->Eigenschaften).
- e. Aktivieren Sie Ports, indem Sie unter "Multilevel Ports for Shared IP Addresses" ("Multilevel-Ports für gemeinsam genutzte IP-Adressen") auf "Hinzufügen" klicken.
- f. Fügen Sie die Port-Nummer 7014 hinzu, wählen Sie als Protokoll TCP und klicken Sie auf "OK".
- g. Starten Sie die Netzwerkdienste erneut.

# svcadm restart svc:/network/tnctl

h. Vergewissern Sie sich, dass dieser Port als freigegebener Port aufgeführt wird.

# /usr/sbin/tninfo -m global

4. Erstellen Sie Einträge für den uttscpd-Dämon in jeder lokalen Zone.

Der /etc/services-Dateieintrag für den SRWC-Proxy-Dämon wird zum Zeitpunkt der Konfiguration automatisch in der globalen Zone erstellt. Dazugehörige Einträge müssen in den lokalen Zonen erstellt werden.

Diese Einträge können entweder manuell erstellt werden, oder indem die Datei /etc/services der globalen Zone in den lokalen Zonen per Loopback-Mounting für den Lesezugriff zugänglich gemacht wird.

Geben Sie zur manuellen Erstellung des Eintrags Folgendes in die Datei der lokalen Zone ein.

| # SRWC proxy daemon |                     |
|---------------------|---------------------|
|                     | # SRWC proxy daemon |

5. Mounten Sie das /etc/opt/SUNWuttsc-Verzeichnis als Loopback in jeder lokalen Zone. Das folgende Beispiel zeigt, wie dies für eine Zone namens public getan wird.

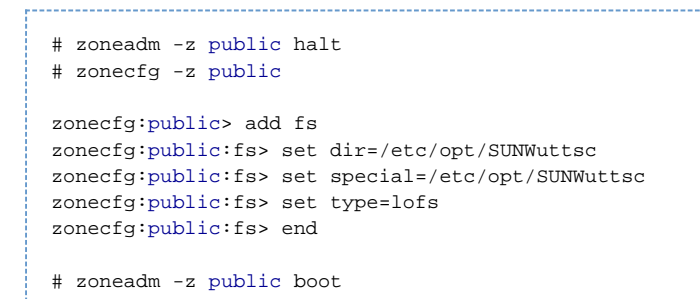

- 6. (optional) Vergewissern Sie sich, dass die vertrauenswürdigen CA-Zertifikate im Ordner /etc/sfw/openssl/certs in jeder lokalen Zone verfügbar sind, damit die TLS-Peer-Verifizierung funktioniert.
- 7. Starten Sie den Sun Ray-Server neu.

## # /usr/sbin/reboot

### So installieren Sie die Java Desktop System (JDS)-Integration (Solaris)

Das Sun Java<sup>™</sup> Desktop System (JDS)-Integrationspaket für das Solaris-Betriebssystem stellt ein per CLI aufgerufenes uttscwrap zur Verfügung, das die Integration von Sun Ray Windows Connector mit dem JDS-Desktop unter Solaris 10 verbessert. Das JDS-Integrationspaket ist im Ergänzungsordner des Softwareabbilds von Sun Ray Windows Connector enthalten.

Nach Abschluss der Installation können Sie weitere Informationen in So starten Sie eine Windows-Sitzung innerhalb von Java Desktops System (JDS) Informationen zur Verwendung{uttscwrap} nachlesen.

#### Schritte

1. Werden Sie Superuser auf dem Solaris Sun Ray-Server.

% su - root

2. Wechseln Sie zum Supplemental Verzeichnis auf dem SRWC-Abbild.

In diesem Beispiel wird davon ausgegangen, dass das Abbild auf /cdrom/cdrom0 eingehängt wird.

# cd /cdrom/cdrom0/Supplemental/JDS\_Integrator/Solaris\_10+/Packages/i386|sparc

\_\_\_\_\_

3. Installieren Sie das JDS-Integrationspaket (SUNWuttscwrap).

```
# pkgadd -d .
```

Der Befehl uttscwrap ist im Verzeichnis /opt/SUNWuttscwrap/bin installiert. Weitere Informationen zum Befehl uttscwrap finden Sie auf der Man Page uttsc(1).

### So deinstallieren Sie SRWC

Hier wird die Vorgehensweise zur Deinstallation von Sun Ray Windows Connector (SRWC) auf einem Sun Ray-Server beschrieben.

#### Schritte

1. Öffnen Sie als Superuser ein Shell-Fenster auf dem Sun Ray-Server.

Mit dem folgenden Befehl vermeiden Sie Skript-Fehler bei der Konfiguration der Benutzerumgebung:

| % su - root                                                 |  |
|-------------------------------------------------------------|--|
| configurieren Sie die SRWC-Software vor der Deinstallation. |  |

# /opt/SUNWuttsc/sbin/uttscadm -u

Der Eintrag uttscpd wird aus der Datei /etc/services entfernt und der SRWC-Proxy-Dämon angehalten.

3. Entfernen Sie die SRWC-Software.

2. De

# /opt/SUNWuttsc/sbin/uninstaller

4. (nur Solaris Trusted Extensions) Entfernen Sie das Loopback-Verzeichnis aus der Zone und starten Sie diese.

```
# zoneadm -z public halt
# zonecfg -z public
zonecfg:public>
zonecfg:public> remove fs dir=/etc/opt/SUNWuttsc
zonecfg:public> commit
zonecfg:public> exit
# zonecfg -z public boot
```

### Aktualisierung (Alle Themen)

#### So aktualisieren Sie SRWC

Hier wird die Vorgehensweise zum Upgrade auf die neueste Version von Sun Ray Windows Connector (SRWC) beschrieben. Um ein Upgrade einer früheren Version von Sun Ray Windows Connector durchzuführen, müssen Sie das Installationsprogramm und das Konfigurationsskript uttscadm ausführen.

#### Schritte

- 1. Laden Sie das Sun Ray-Software 5.1 Media Pack herunter und ermöglichen Sie dem Sun Ray-Server den Zugriff.
- 2. Werden Sie Superuser auf dem Sun Ray-Server.

Mit dem folgenden Befehl vermeiden Sie Installationsskript-Fehler bei der Konfiguration der Benutzerumgebung:

% su - root

3. Aktualisieren Sie die Sun Ray Windows Connector-Software.

```
# ./installer
```

Das Installationsskript zeigt an, welche Sun Ray Windows Connector-Software bereits auf dem System installiert ist. Beispiel:

```
Sun Ray Connector 2.2 is currently installed.
Do you want to uninstall it
and install Sun Ray Connector 2.3?
Accept (Y/N):
```

4. Geben Sie in der Eingabeaufforderung "Accept (Y/N)" entweder "Y" (Ja) oder "N" (Nein) ein.

a. Geben Sie "N" ein, um die vorhandene Installation beizubehalten.

b. Geben Sie "Y" ein, um die alte Version der Sun Ray Windows Connector-Software zu deinstallieren und die neuere Version zu

#### installieren.

Der vorhandene Sun Ray Data Store wird durch das Upgrade-Verfahren weder entfernt noch geändert.

5. Führen Sie das automatische Konfigurationsskript erneut aus.

# /opt/SUNWuttsc/sbin/uttscadm -c -g <groupname>

### Glossar

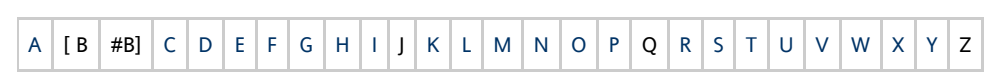

Wenn Sie zur Liste einen Begriff hinzufügen möchten, verwenden Sie den Link "Kommentar einfügen" unten auf der Seite.

### A

| Begriff                      | Beschreibung                                                                                                    |
|------------------------------|----------------------------------------------------------------------------------------------------|
| AAC                          | Advanced Audio Coding, ein verlustbehaftetes Komprimierungsformat für eine Wiedergabe mit relativ hoher<br>Qualität bei relativ niedrigen Bitraten.                                                                               |
| Alias-Token                  | Ein Alias-Token, das es dem Karteneigentümer ermöglicht, mit mehreren physischen Token auf die gleiche Sun<br>Ray-Sitzung zuzugreifen. Dies ist sinnvoll, wenn ein Benutzer eine duplizierte Smartcard benötigt.                  |
| ALP                          | Das Sun Appliance Link Protocol, eine Familie von Netzwerkprotokollen, die den Datenaustausch zwischen Sun<br>Ray-Servern und DTUs ermöglichen.                                                                                   |
| AMGH                         | Automatisches Multi-Group-Hotdesk (Automatic Multigroup Hotdesking). Siehe "Regionales Hotdesk".                                                                                                    |
| АН                           | Authentifizierungs-Header (Authentication Header), die als Teil einer IPSec-Implementation verwendet werden.                                                                                                    |
| Authentifizierungsrichtlinie | Der Authentifizierungsmanager verwendet ausgewählte Authentifizierungsmodule, um zu entscheiden, welche<br>Token gültig sind und welche Benutzer als Token-Eigentümer Zugriff auf das System und die Sitzungen haben.             |
| Authentifizierungs-Token     | Wenn auch der Authentifizierungsmanager Token verwendet, um Zugriff auf Sun Ray-Sitzungen zu gewähren<br>bzw. zu verweigern, bezieht sich dieser Begriff üblicherweise auf das Smartcard-Token eines Benutzers. Siehe<br>"Token". |

### В

| Begriff              | Beschreibung                                                                                                    |
|----------------------|----------------------------------------------------------------------------------------------------|
| Backplane-Bandbreite | Bisweilen auch als "Switch fabric" bezeichnet. Die Backplane eines Switch ist die Leitung, durch die Daten von einem<br>Eingangsport zu einem Ausgangsport strömen. Üblicherweise bezieht sich "Backplane-Bandbreite" auf die<br>Gesamtbandbreite, die innerhalb eines Switch für alle Ports verfügbar ist.                                                       |
| Sperrmechanismus     | Damit Kunden keine Firmware herunterladen, die älter als die bereits installierte ist, kann der Administrator einen<br>Sperrmechanismus setzen. Das Sperrmechanismus-Symbol "BarrierLevel" (Sperrebene) ist standardmäßig in der<br>DHCP-Tabelle der Sun Ray-Server festgelegt, die Version 2.0 oder eine neuere Version der Sun Ray-Serversoftware<br>verwenden. |
| bpp                  | Bits pro Pixel.                                                                                                    |

### С

| Begriff | Beschreibung                                                                                                    |
|---------|----------------------------------------------------------------------------------------------------|
| CABAC   | Context Adaptive Binary Arithmetic Coding, eine verlustfreie Entropy-Kodierungstechnik, die bei der H.264/MPEG-4<br>AVC-Video-Kodierung verwendet wird. |

| CAM                | Controlled Access-Modus, auch als Kiosk-Modus bezeichnet. Ab SRSS 4.0 wurde das CAM-Modul durch ein umgeschriebenes Kiosk-Modul ersetzt.                                                  |
|--------------------|----------------------------------------------------------------------------------------------------|
| Kartenleser        | Siehe "Token-Leser".                                                                                                    |
| Kategorie 5        | Der am häufigsten verwendete Kabeltyp, der in LANs verwendet wird. Dieser kann für Stimmen- und Datenfrequenzen<br>von bis zu 100 Mhz verwendet werden. Wird auch als "Cat-5" bezeichnet. |
| Client/Server      | Eine gängige Beschreibung für Netzwerkdienste und die Prozesse des Benutzers (Programme) dieser Dienste.                                                                                  |
| Codec              | Ein Gerät oder Programm zur Kodierung bzw. Dekodierung eines digitalen Datenstroms oder -signals.                                                                                         |
| Kalter Neustart    | Durch Drücken der Schaltfläche für den kalten Neustart werden alle Sitzungen auf einem Server beendet, bevor die Sun<br>Ray-Dienste erneut gestartet werden. Siehe "Neustart".            |
| Cut-Through-Switch | Der Switch leitet den ankommenden Frame an den ausgehenden Port weiter, sobald er die MAC-Adresse gelesen hat.<br>Gleichzeitig empfängt er weiterhin die übrigen Teile des Frames.        |

### D

| Begriff | Beschreibung                                                                                                    |
|---------|----------------------------------------------------------------------------------------------------|
| DHCP    | Dynamisches Host-Konfigurationsprotokoll (Dynamic Host Configuration Protocol); eine Möglichkeit, IP-Adressen und<br>Anfangsparameter an die DTUs zu verteilen.                                                           |
| Domäne  | Eine oder mehrere Systemplatinen, die als eigenes System agieren und das Betriebssystem starten sowie unabhängig von anderen<br>Platinen betreiben können.                                                                |
| DTU     | Desktop Terminal Units; der ursprüngliche Name der Sun Ray-Desktopeinheiten. Diese Einheiten werden auch als "Sun Ray Thin<br>Clients", "Sun Ray Ultra-Thin Clients", and "Sun Ray Virtual Display Terminals" bezeichnet. |

### Ε

| Begriff          | Beschreibung                                                                                                    |
|------------------|----------------------------------------------------------------------------------------------------|
| ESP              | Encapsulating Security Payloads; werden als Teil von IPSec verwendet.                                                                                          |
| Ethernet         | Physischer Kommunikationsmechanismus mit Link-Schichten, der in Norm 802.3 des IEEE definiert wird.                                                            |
| Ethernet-Adresse | Die eindeutige Hardware-Adresse, die einem Computersystem oder einer Steckkarte bei Herstellung zugewiesen wird.<br>Siehe "MAC-Adresse".                       |
| Ethernet-Switch  | Eine Einheit, die Datenpakete von Eingangs- an Ausgangsports weiterleitet. Es kann sich hierbei um eine Komponente des<br>Sun Ray Interconnect Fabric handeln. |

### F

| Begriff         | Beschreibung                                                                                                    |
|-----------------|----------------------------------------------------------------------------------------------------|
| Failover        | Die Übertragung der Prozesse eines ausgefallenen Servers auf einen funktionierenden Server.                                                                                                    |
| Failover-Gruppe | Mindestens zwei Sun Ray-Server, mit denen im Falle eines Netzwerk- oder Systemausfalls der Dienst ohne Unterbrechung<br>fortgesetzt werden kann. Bisweilen abgekürzt als FOG oder HA (für "High Availability"). Der Begriff "High Availability"<br>(Hohe Verfügbarkeit) bezieht sich auf einen Vorteil dieses Konfigurationstyps, der Begriff "Failover-Gruppe" auf die<br>Funktionalität.                                   |
| Filling Station | Ein privates Netzwerk, das für die Sun Ray-Dienste konfiguriert wurde, bzw. ein freigegebenes Netzwerk, in dem der<br>DHCP-Server von Sun Ray der einzige DHCP-Server ist. Wenn die Firmware einer DTU auf eine frühere Version abgerüstet<br>wird, weil der Server eine frühere Version verwendet, muss eine Verbindung mit einer Filling Station hergestellt werden,<br>damit neuere Firmware heruntergeladen werden kann. |
| Firmware-Sperre | Siehe "Sperrmechanismus".                                                                                                    |
| FOG             | Siehe "Failover-Gruppe".                                                                                                    |

| fps         | Frames pro Sekunde.                                                              |
|-------------|----------------------------------------------------------------------------------|
| Framepuffer | Videoausgabegerät, das die Videoanzeige steuert. Siehe "Virtueller Framepuffer". |

### G

| Begriff     | Beschreibung                     |
|-------------|----------------------------------|
| GEM         | Gigabit-Ethernet.                |
| gruppenweit | Innerhalb einer Failover-Gruppe. |

### Н

| Begriff              | Beschreibung                                                                                                    |
|----------------------|----------------------------------------------------------------------------------------------------|
| H.264                | Ein Standard zur Videokomprimierung, der von MPEG und VCEG für zahlreiche Bitraten und Auflösungen entwickelt wurde.<br>Dieser Standard wird auch als MPEG-4 AVC (Advanced Video Coding) und MPEG-4 Part 10 bezeichnet.                                                                                                    |
| НА                   | Hohe Verfügbarkeit (High Availability). Sun Ray HA-Gruppen werden auch als Failover-Gruppen bezeichnet.                                                                                                    |
| Head                 | Umgangssprachlicher Begriff für einen Bildschirm, ein Display oder einen Monitor, insbesondere, wenn mehrere mit der<br>gleichen Tastatur und Maus verwendet werden; lässt sich von "Multi-Head" ableiten.                                                                                                    |
| high<br>availability | Siehe "Failover". Der Begriff "Availability" (Verfügbarkeit) bezieht sich auf einen Vorteil dieses Konfigurationstyps. Der Begriff "Failover-Gruppe" bezieht sich auf die Funktionalität.                                                                                                    |
| Hotdesk              | Die Funktion, die es einem Benutzer ermöglicht, eine Smartcard zu entfernen und in eine beliebige andere DTU innerhalb<br>einer Servergruppe einzustecken, wobei die Sitzung des Benutzers diesem direkt zur Verfügung steht und sofort auf seine<br>Fensterumgebung und die aktuellen Anwendungen von verschiedenen DTUs aus zugreifen kann. |
| Hotkey               | Eine vorgegebene Tastaturverknüpfung, mit der bestimmte Aktivitäten auf der DTU oder innerhalb der Sun Ray-Sitzung<br>ausgelöst werden, die gerade auf dem Sun Ray-Server läuft. Ein Hotkey wird verwendet, um den Bildschirm mit den<br>Einstellungen auf der Sun Ray-DTU aufzurufen.                                                        |
| Hot-Plug-fähig       | Eine Eigenschaft einer Hardware-Komponente, die im laufenden Betrieb des Systems angeschlossen oder entfernt werden<br>kann. Bei USB-Geräten, die mit Sun Ray-DTUs verbunden sind, handelt es sich um Hot-Plug-Geräte.                                                                                                    |

### I

| Begriff             | Beschreibung                                                                                                    |
|---------------------|----------------------------------------------------------------------------------------------------|
| Idle-Sitzung        | Eine Sitzung, die auf einem Sun Ray-Server ausgeführt wird, bei der jedoch kein Benutzer angemeldet ist (über<br>Smartcard- oder Pseudo-Token identifiziert).                                                                                                    |
| IKE                 | Internet Key Exchange; eine Komponente von IPSec.                                                                                                    |
| Interconnect Fabric | Alle Kabel und Switches, die die Netzwerkschnittstelle eines Sun Ray-Servers mit den Sun Ray-DTUs verbinden.                                                                                                    |
| Intranet            | Ein privates Netzwerk, das Internetprotokolle verwendet und auf eine Organisation beschränkt ist.                                                                                                    |
| IP-Adresse          | Eine eindeutige Zahlenfolge, anhand der Hosts bzw. Hardware-Systeme in einem Netzwerk identifiziert werden können.<br>Eine IP-Adresse besteht aus vier Ganzzahlen, die durch Punkte getrennt sind. Jede Ganzzahl muss eine Zahl wischen 0<br>und 255 sein (Beispiel: 129.144.0.0).                         |
| IP-Adressen-Leasing | Die Zuweisung einer IP-Adresse an ein Computersystem für einen begrenzten Zeitraum. Das IP-Adressen-Leasing wird vom Dynamic Host Configuration Protocol (DHCP) verwaltet. Die IP-Adressen von Sun Ray-DTUs werden geleast.                                                                                |
| IPSec               | Das Sicherheitsprotokoll IPSec verschlüsselt Datenpakete mithilfe von Authentication Headern (AH) und Encapsulating<br>Security Payloads (ESP) sowie durch die Bereitstellung eines Mechanismus zum Schlüsselaustausch ("Internet Key<br>Exchange", IKE), um eine sichere IP-Kommunikation zu ermöglichen. |

### Κ

| Begriff     | Beschreibung                                                                                                    |
|-------------|----------------------------------------------------------------------------------------------------|
| Kiosk-Modus | Ein Modus, der es ermöglicht, Sitzungen ohne UNIX-Anmeldung mit einem anonymen Benutzerkonto auszuführen.<br>Kiosk-Sitzungen bieten eine vorkonfigurierte und in der Regel eingeschränkte Software-Umgebung. Der Begriff "Kiosk-Modus"<br>wurde synonym mit CAM in früheren Versionen von SRSS verwendet. Für SRSS 4.0 wurde dieses Modul vollständig neu<br>geschrieben und wird nun Kiosk-Modus genannt. |

### L

| Begriff           | Beschreibung                                                                                                    |
|-------------------|----------------------------------------------------------------------------------------------------|
| LAN               | Lokales Netz (Local Area Network). Eine Gruppe von Computern in unmittelbarer Nähe, die über verbundene Hardware und Software miteinander kommunizieren können.                                                                                                    |
| Schicht<br>2      | Die Datenlink-Schicht. Das OSI-Modell (Open Standards Interconnection) umfasst sieben Schichten. Schicht 2 befasst sich mit den<br>Vorgehensweisen und Protokollen für die Übertragung von Kommunikationslinien zwischen Netzwerken sowie zwischen Clients und<br>Servern. In dieser Schicht können auch Fehlermeldungen erkannt und berichtigt werden. |
| Lokaler<br>Host   | Die CPU bzw. der Computer, auf dem eine Software-Anwendung läuft.                                                                                                    |
| Lokaler<br>Server | Aus Sicht der DTU der unmittelbarste Server innerhalb des LANs.                                                                                                    |

### Μ

| Begriff               | Beschreibung                                                                                                    |
|-----------------------|----------------------------------------------------------------------------------------------------|
| MAC-Adresse           | Media Access Control-Adresse. Bei einer MAC-Adresse handelt es sich um eine 48-Bit-Nummer, die bei Herstellung in jede Netzwerkkarte programmiert wird. LAN-Pakete umfassen Ziel- und Quell-MAC-Namen und können von Brücken verwendet werden, um Datenpakete zu filtern, zu verarbeiten und weiterzuleiten. Ein Beispiel für eine MAC-Adresse lautet: 8:0:20:9e:51:cf. Siehe auch "Ethernet-Adresse". |
| Verwaltetes<br>Objekt | Ein Objekt, das von der Sun Management Center-Software überwacht wird.                                                                                                    |
| Mobiles Token         | Wenn mobile Sitzungen aktiviert sind, kann ein Benutzer sich mit diesem Pseudo-Token ohne Smartcard von verschiedenen Standorten aus bei einer bestehenden Sitzung anmelden. In diesem Fall wird der Benutzername mit der Sitzung verknüpft. Dieser Typ Pseudo-Token wird als mobiles Token bezeichnet.                                                                                                |
| Mobilität             | Im Zusammenhang mit der Sun Ray-Serversoftware kann eine Sitzung einem Benutzer von einer DTU an eine andere innerhalb einer Servergruppe "folgen". Auf Sun Ray-Systemen ist dafür eine Smartcard oder ein anderer Identifizierungsmechanismus erforderlich.                                                                                                    |
| Module                | Authentifizierungsmodule werden verwendet, um verschiedene, nach Site wählbare Authentifizierungsrichtlinien zu<br>implementieren.                                                                                                    |
| MPPC                  | Microsoft Point-to-Point Compression-Protokoll.                                                                                                    |
| MTU                   | Maximale Übertragunseinheit (Maximum Transmission Unit); beschreibt die maximale Paketgröße eines Protokolls in<br>Bytes, die ein Netzwerk übertragen kann.                                                                                                    |
| Multicast             | Das Ermöglichen einer Kommunikation zwischen Sun Ray-Servern über ihre Sun Ray-Netzwerkschnittstellen während eines Ausfalls.                                                                                                    |
| Multi-Head            | Siehe "Head".                                                                                                    |
| Multiplexverfahren    | Das Verfahren, bei dem mehrere Kanäle gebündelt über ein Medium übertragen werden.                                                                                                    |

| Begriff                                      | Beschreibung                                                                                                    |
|----------------------------------------------|----------------------------------------------------------------------------------------------------|
| NAT                                          | Siehe "Network Address Translation".                                                                                                    |
| Namespace                                    | Eine Reihe von Namen, bei denen eine bestimmte ID eindeutig sein muss.                                                                                                    |
| Netzwerkadresse                              | Die IP-Adresse, mit der ein Netzwerk benannt wird.                                                                                                    |
| Network Address<br>Translation               | Üblicherweise beinhaltet Network Address Translation (NAT) die Zuweisung von Port-Nummern, damit mehrere<br>Computer (Sun Ray-DTUs, keine Sun Ray-Server) eine IP-Adresse teilen können.                                |
| Netzwerkschnittstelle                        | Ein Zugriffspunkt auf ein Computersystem in einem Netzwerk. Jede Schnittstelle ist mit einem physischen Gerät verknüpft. Ein physisches Gerät kann jedoch über mehrere Netzwerkschnittstellen verfügen.                 |
| Netzwerkkarte<br>(Network Interface<br>Card) | Abkürzung als "NIC". Die Hardware, die eine Workstation oder einen Server mit einem Netzwerkgerät verbindet.                                                                                                    |
| Netzwerk-Latenz                              | Die Verzögerung, die beim Übertragen von Informationen über ein Netzwerk entsteht. Interaktive Anwendungen wie Stimmen-, Video- und Multimedia-Anwendungen sind davon besonders betroffen.                              |
| Netzwerkmaske                                | Eine Nummer, die von Software verwendet wird, um die lokale Subnetzadresse vom übrigen Teil einer bestimmten IP-Adresse zu trennen. Ein Beispiel für eine Netzwerkmaske eines Netzwerks der Klasse C lautet 255.255.00. |
| Netzwerkprotokollstapel                      | Eine Folge von Netzwerkprotokollen, die in Schichten bzw. Stapeln strukturiert sind. Ein Beispiel für einen Sun<br>Ray-Protokollstapel ist TCP/IP.                                                                      |
| NIC                                          | Netzwerkkarte.                                                                                                    |
| Non-Smart Card<br>Mobility-Sitzung           | Eine mobile Sitzung auf einer Sun Ray-DTU, bei der keine Smartcard erforderlich ist. NSCM erfordert eine Richtlinie, die Pseudo-Token zulässt.                                                                          |
| NSCM                                         | Siehe "Non-Smart Card Mobility-Sitzung".                                                                                                    |

### 0

| Begriff | Beschreibung                                                                                                    |
|---------|----------------------------------------------------------------------------------------------------|
| OSD     | Bildschirmanzeige (On-screen Display). Die Sun Ray-DTU verwendet OSD-Symbole, um den Benutzer auf mögliche Start- oder<br>Verbindungsprobleme aufmerksam zu machen |

### Ρ

| Begriff     | Beschreibung                                                                                                    |
|-------------|----------------------------------------------------------------------------------------------------|
| PAM         | Plugfähiges Authentifizierungsmodul (Pluggable Authentication Module). Eine Reihe dynamisch ladbarer Objekte, die es<br>einem Systemadministrator ermöglichen, aus verschiedenen Authentifizierungsdiensten zu wählen.                                                                                                    |
| PAM-Sitzung | Ein einzelner PAM-Handle und Laufzeit-Status, die mit allen PAM-Objekten, -Daten etc. verknüpft sind.                                                                                                    |
| Patch       | Eine Sammlung von Dateien und Verzeichnissen, die bestehende Dateien und Verzeichnisse ersetzen oder aktualisieren,<br>welche das ordnungsgemäße Ausführen einer Software auf einem Computer verhindern. Die Patch-Software wird von einem<br>bestimmten Paketformat abgeleitet und kann nur installiert werden, wenn das zu reparierende Paket bereits vorhanden ist. |
| РСМ         | Pulse Code-Modulation.                                                                                                    |
| Richtlinie  | Siehe "Authentifizierungsrichtlinie".                                                                                                    |
| Popup-GUI   | Ein Mechanismus, der es ermöglicht, Konfigurationsparameter für eine Sun Ray-DTU über die angeschlossene Tastatur<br>einzugeben.                                                                                                    |
| Port        | (1) Ein Ort, über den Daten an einen Computer bzw. von einem Computer übertragen werden. (2) Der abstrakte Begriff wird von Internet-Transportprotokollen verwendet, um zwischen verschiedenen gleichzeitigen Verbindungen mit einem einzelnen Zielhost zu unterscheiden.                                                                                              |
| POST        | Selbsttest beim Einschalten des Computers (Power-on self test).                                                                                                    |

| Power Cycling  | Verwenden des Netzkabels, um eine DTU neu zu starten.                                                                                                    |
|----------------|----------------------------------------------------------------------------------------------------|
| Pseudo-Sitzung | Eine Sun Ray-Sitzung, die mit einem Pseudo-Token und nicht mit einem Smartcard-Token verknüpft ist.                                                                                           |
| Pseudo-Token   | Ein Benutzer, der ohne Smartcard auf eine Sun Ray-Sitzung zugreift, wird über die Typ- und MAC-Adresse der DTU<br>identifiziert. Diese bezeichnet man auch als "Pseudo-Token". Siehe "Token". |

### R

| Begriff               | Beschreibung                                                                                                    |
|-----------------------|----------------------------------------------------------------------------------------------------|
| RDP                   | Microsoft Remote Desktop Protocol.                                                                                                    |
| Regionales<br>Hotdesk | Ursprünglich bezeichnet als "Automatic Multigroup Hotdesking" (AMGH). Diese Funktion ermöglicht es Benutzern, auf ihre<br>Sitzungen über größere Domänen und physische Entfernungen zuzugreifen, als dies mit vorherigen SRSS-Versionen möglich war.<br>Administratoren können diese Funktion aktivieren, indem sie festlegen, wie Benutzer einer erweiterten Liste von Servern in<br>mehreren Failover-Gruppen zugeordnet werden.                                                  |
| RDS                   | Remotedesktopdienste (Remote Desktop Services). Früher als "Terminaldienste" bezeichnet. Siehe "Windows-Terminaldienst".                                                                                                    |
| RHA                   | Remote-Hotdesk-Authentifizierung (Remote Hotdesk Authentication). Eine Sicherheitserweiterung, bei der eine<br>SRSS-Authentifizierung erforderlich ist, bevor Benutzer sich erneut mit einer bestehenden Sitzung verbinden können. RHA<br>funktioniert nicht bei Kiosk-Sitzungen, da deren Zweck darin besteht, anonym und ohne Authentifizierung auf eine Sitzung<br>zuzugreifen. Die RHA-Richtlinie kann entweder über eine GUI-Option oder den Befehl utpolicy verwaltet werden. |
| Neustart              | Die Sun Ray-Dienste können entweder mit dem Befehl utrestart oder über die Optionen "Warmer Neustart" oder "Kalter<br>Neustart" der GUI neu gestartet werden. Bei einem kalten Neustart werden alle Sun Ray-Sitzungen beendet. Bei einem warmen<br>Neustart ist das nicht der Fall.                                                                                                    |

### S

| Screen-Flipping          | Die Fähigkeit einer Sun Ray-DTU mit nur einem Head zwischen verschiedenen einzelnen Bildschirmen hin und her zu blättern, die ursprünglich von einer Multi-Head-Gruppe erstellt wurden.                                                                                                    |
|--------------------------|----------------------------------------------------------------------------------------------------|
| Server                   | Ein Computersystem, das verschiedenen Clients Computerdienste oder -ressourcen zur Verfügung stellt.                                                                                                    |
| Dienst                   | Im Zusammenhang mit der Sun Ray-Serversoftware handelt es sich hierbei um jede Anwendung, die direkt mit der Sun Ray-DTU eine Verbindung herstellen kann. Hierzu können Audio, Video und Xserver sowie der Zugriff auf andere Computer und die Gerätesteuerung der DTU gehören.                                                                                                    |
| Sitzung                  | Eine Reihe von Diensten, die mit einem Authentifizierungs-Token verknüpft sind. Eine Sitzung kann mit einem eingebetteten Token auf einer Smartcard verknüpft sein. Siehe "Token".                                                                                                    |
| Sitzungsmobilität        | Die Fähigkeit einer Sitzung der Anmelde-ID eines Benutzers bzw. einem auf einer Smartcard eingebetteten Token zu "folgen".                                                                                                    |
| Smartcard                | Üblicherweise eine Plastikkarte mit einem Mikroprozessor, der Berechnungen durchführen kann. Smartcards, die<br>verwendet werden, um eine Sun Ray-Sitzung zu starten oder eine Verbindung mit einer bestehenden Sitzung<br>herzustellen, enthalten Identifikatoren wie den Kartentyp oder die Karten-ID. Smartcard-Token können vom<br>Administrator oder, bei Genehmigung durch diesen, vom Benutzer im Sun Ray Data Store registriert werden. |
| Smartcard-Token          | Ein in einer Smartcard enthaltenes Authentifizierungs-Token. Siehe "Token".                                                                                                    |
| SNMP                     | Einfaches Netzwerkverwaltungsprotokoll (Simple Network Management Protocol)                                                                                                    |
| Spanning Tree            | Ein intelligenter Algorithmus, mit dem Brücken redundante Topologien zuordnen und Paket-Looping aus LANs entfernen können.                                                                                                    |
| Store-and-Forward-Switch | Der Switch liest und speichert den gesamten ankommenden Frame in einem Puffer, überprüft ihn auf Fehler, liest<br>und schlägt MAC-Adressen nach und leitet diesen Frame anschließend an den Ausgangsport weiter.                                                                                                    |
| Subnetz                  | Ein Arbeitsschema, das ein einzelnes logisches Netzwerk in kleinere physische Netzwerke unterteilt, um das<br>Routing zu erleichtern.                                                                                                    |
| System                   | Das Sun Ray-System besteht aus den Sun Ray-DTUs, Servern, der Serversoftware und den physischen Netzwerken,<br>die diese Komponenten miteinander verbinden.                                                                                                    |

### Т

| TCP/IP                       | Bei Transmission Control Protocol/Internet Protocol (TCP/IP) handelt es sich um ein Netzwerkprotokoll, das die<br>Kommunikation zwischen Computern mit verschiedenen Hardware-Architekturen und Betriebssystemen über<br>miteinander verbundene Netzwerke ermöglicht.                                                                                                    |
|------------------------------|----------------------------------------------------------------------------------------------------|
| Thin Client                  | Thin Clients greifen entfernt auf einige Ressourcen eines Computerservers zu, beispielsweise Rechenleistung und<br>große Speicherkapazitäten. Die Sun Ray-DTUs sind bezüglich der gesamten Rechenleistung und des Speichers auf<br>den Server angewiesen.                                                                                                    |
| Tick                         | Das Zeitintervall seit einem bestimmten Netzwerkereignis. Es wird als 1/100 einer Sekunde definiert, wobei es sich um die übliche SNMP-Konvention handelt.                                                                                                    |
| Zeitüberschreitungswert      | Das größtmögliche Zeitintervall zwischen Kommunikationsereignissen von einer DTU mit dem<br>Authentifizierungsmanager.                                                                                                    |
| Token                        | Auf einem Sun Ray-System muss jeder Benutzer über ein Token verfügen, anhanddessen der<br>Authentifizierungsmanager ihm den Zugriff auf das System und auf Sitzungen gewährt oder verweigert. Ein Token<br>besteht aus einem Typ und einer ID. Wenn der Benutzer eine Smartcard benutzt, werden der Typ und die ID der<br>Smartcard als Token verwendet. Wenn der Benutzer keine Smartcard verwendet, wird der integrierte Typ sowie die<br>ID (die Ethernet- oder MAC-Adresse) stattdessen als Pseudo-Token verwendet. Wenn mobile Sitzungen aktiviert<br>sind, kann ein Benutzer sich ohne Smartcard von verschiedenen Standorten aus bei einer bestehenden Sitzung<br>anmelden. In diesem Fall wird der Benutzername mit der Sitzung verknüpft. Ein Pseudo-Token für eine mobile<br>Sitzung wird als mobiles Token bezeichnet. Ein Alias-Token kann auch erstellt werden, um es Benutzern zu<br>ermöglichen, mit mehreren physischen Token auf die gleiche Sun Ray-Sitzung zuzugreifen. |
| Token-Leser                  | Eine Sun Ray-DTU, die Smartcards liest und die ID ausgibt, anhand der die Karteneigentümer (Benutzer) identifiziert werden können.                                                                                                    |
| Vertrauenswürdiger<br>Server | Server innerhalb der gleichen Failover-Gruppe, die einander "vertrauen".                                                                                                    |

### U

| URI             | Uniform Resource Identifier, der allgemeine Begriff für alle Arten von Namen und Adressen, die sich auf Objekte im World<br>Wide Web beziehen.        |
|-----------------|----------------------------------------------------------------------------------------------------|
| Benutzersitzung | Eine Sitzung, die auf einem Sun Ray-Server ausgeführt wird und bei der ein Benutzer angemeldet ist (über Smartcard- oder Pseudo-Token identifiziert). |

### V

| VC-1                      | Umgangssprachlicher Name des Video-Codec-Standards SMPTE 421M, bei dem es sich um einen unterstützten Standard für<br>Blu-ray Discs und Windows Media Video 9 handelt.                                                                    |
|---------------------------|----------------------------------------------------------------------------------------------------|
| Virtueller<br>Desktop     | Ein virtueller Computer, der eine Desktop-Instanz enthält, die innerhalb der virtuellen Desktop-Infrastruktur ausgeführt und verwaltet wird, üblicherweise ein Windows XP- oder Windows Vista-Desktop, auf den über RDP zugegriffen wird. |
| Virtueller<br>Framepuffer | Ein Speicherbereich auf dem Sun Ray-Server, der den aktuellen Status des Bildschirms eines Benutzers beinhaltet.                                                                                                    |

### W

| Begriff         | Beschreibung                                                                                          |
|-----------------|----------------------------------------------------------------------------------------------------|
| Warmer Neustart | Siehe "Neustart".                                                                                     |
| WMA             | Windows Media Audio, ein komprimiertes Dateiformat und ein Codec, der von Microsoft entwickelt wurde. |

| Arbeitsgruppe          | Eine Sammlung verknüpfter Benutzer, die in unmittelbarer Nähe existieren. Eine Reihe von Sun Ray-DTUs, die mit<br>einem Sun Ray-Server verbunden sind und einer Arbeitsgruppe Computerdienste bereitstellen.                                            |
|------------------------|----------------------------------------------------------------------------------------------------|
| Windows-System         | In der SRWC-Dokumentation bezieht sich "Windows-System" auf ein Windows-Betriebssystem, auf das von einer<br>Sun Ray-DTU zugegriffen werden kann, die SRWC verwendet. Ein Beispiel für ein Windows-System ist ein<br>Windows-Terminalserver             |
| Windows-Terminalserver | Ein Server, der die Windows-Serversoftware verwendet, und auf dem Windows-Terminaldienste aktiviert sind.                                                                                                    |
| Windows-Terminaldienst | Eine Komponente von Microsoft Windows, mit der Remote-Benutzer und -Clients auf Windows-Anwendungen zugreifen können. Je nach Windows-Version wird diese Funktion als Terminaldienst, Remote Desktop Service oder Remote Desktop Connection bezeichnet. |

### Х

| Begriff | Beschreibung                                                                                                    |
|---------|----------------------------------------------------------------------------------------------------|
| Xnewt   | Der neue standardmäßige Xserver für die Sun Ray-Serversoftware 4.1 sowie für Solaris.                                                                                                    |
| Xserver | Ein Prozess, der Bitmap-Bildschirmgeräte in einem X-Windows-System steuert. Er führt nach Anforderung durch<br>Client-Anwendungen bestimmte Vorgänge aus. Die Sun Ray-Serversoftware beinhaltet zwei Xserver: Xsun (der Standard-Xserver für<br>vorherige SRSS-Versionen) und Xnewt (der Standard-Xserver für SRSS 4.1 und höhere Versionen). Mit Xnewt werden die neuesten<br>Multimediafunktionen aktiviert. |

### Y

| Begriff | Beschreibung                                                                    |
|---------|---------------------------------------------------------------------------------|
| YUV     | Einfacher, verlustfreier Mechanismus zum Speichern von Bildern oder Bildfolgen. |